## HOW TO CONNECT TO **NMC SECURED WIRELESS**

This guide will show you how to connect a Windows 7 computer to the NMC Secured Wireless. You should be able to use it with other devices as long as you know your **Marianas Domain Account.** 

- 1. Click Wireless Network Connection icon on the bottom right corner of your desktop.
- 2. Click NMC Secured Wireless then press Connect.

|        | Not connected                | <del>43</del>       |
|--------|------------------------------|---------------------|
|        | Wireless Network Connection  | ^                   |
| STEP 2 | NMC Secured Wireless         | lte.                |
|        |                              | onnect              |
|        | IT Helpdesk                  | llee                |
|        | HP-Print-57-LaserJet 100     | 511                 |
|        | TEMP                         | llee                |
|        | NMC Library                  | 311                 |
|        | Open Network and Sharing Cer | nter                |
|        | STEP 1                       | 9:26 AM<br>3/7/2014 |

3. Network Authentication. Enter your Marianas Domain Account.

\*\* Note: If the laptop you are using is not in a MARIANAS Domain, username should be like this: **MARIANAS**\{username}.

| Vindows Security<br>Network Authentication<br>Please enter user credentials<br>jeromeo<br><br>OK Cancel |        |                                                                            |           |
|----------------------------------------------------------------------------------------------------|--------|----------------------------------------------------------------------------|-----------|
|                                                                                                    | STEP 3 | indows Security<br>Network Authentication<br>Please enter user credentials | OK Cancel |

4. **Verify connectivity**. Open your web browser and start browsing, a Confirmation Page will show in your browser. Click the **Submit** button and start browsing! Otherwise, you will not be able to connect to our Wi-Fi.

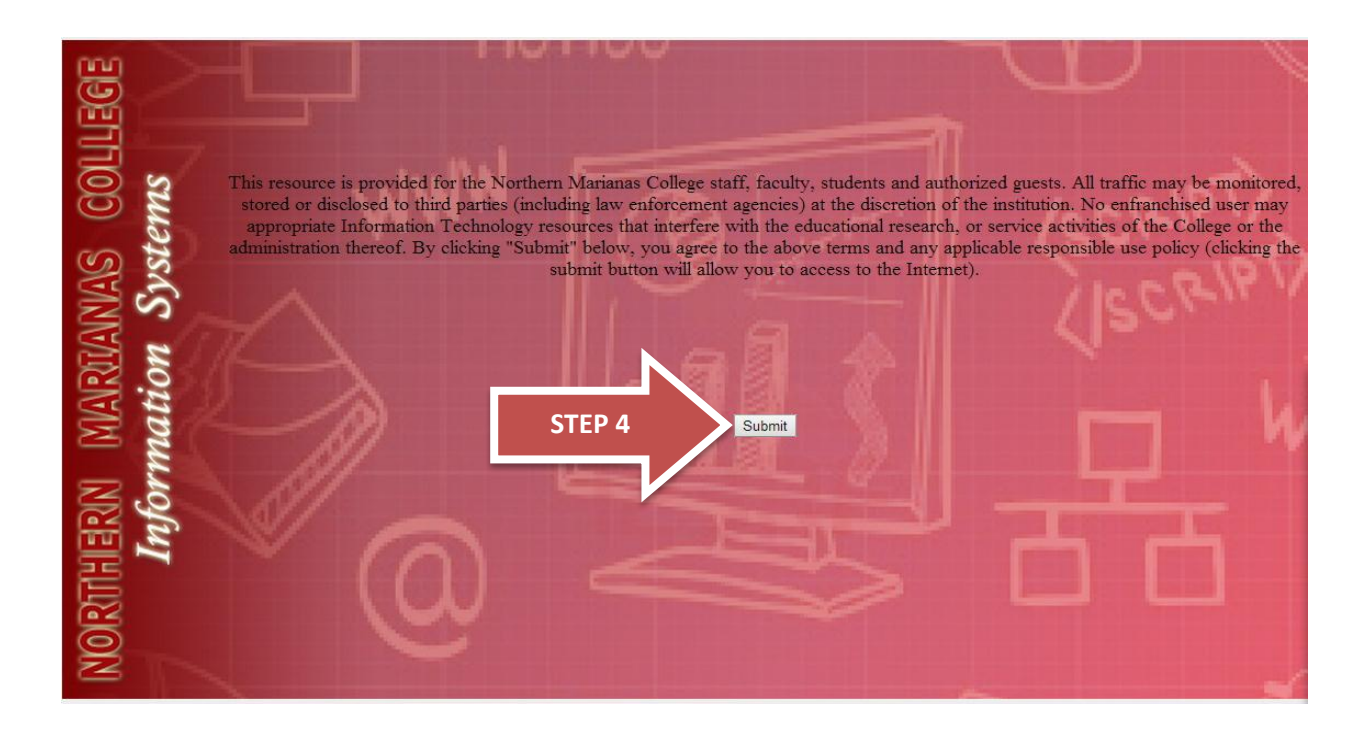

If you are unsuccessful to connect to the NMC Secured Wireless, ask any IT staff to get assistance or submit a helpdesk at <u>www.marianas.mojohelpdesk.com</u>. Thank you!